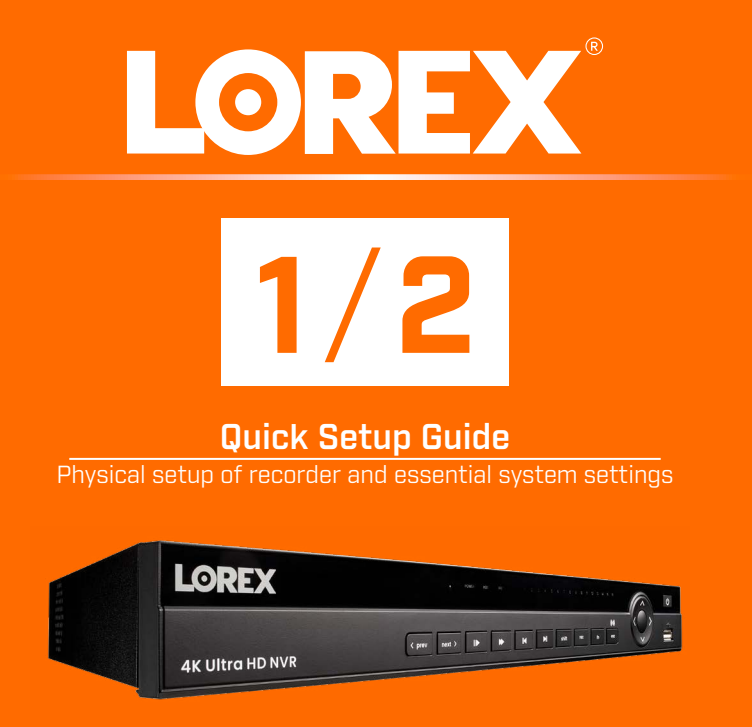

## N881 Series

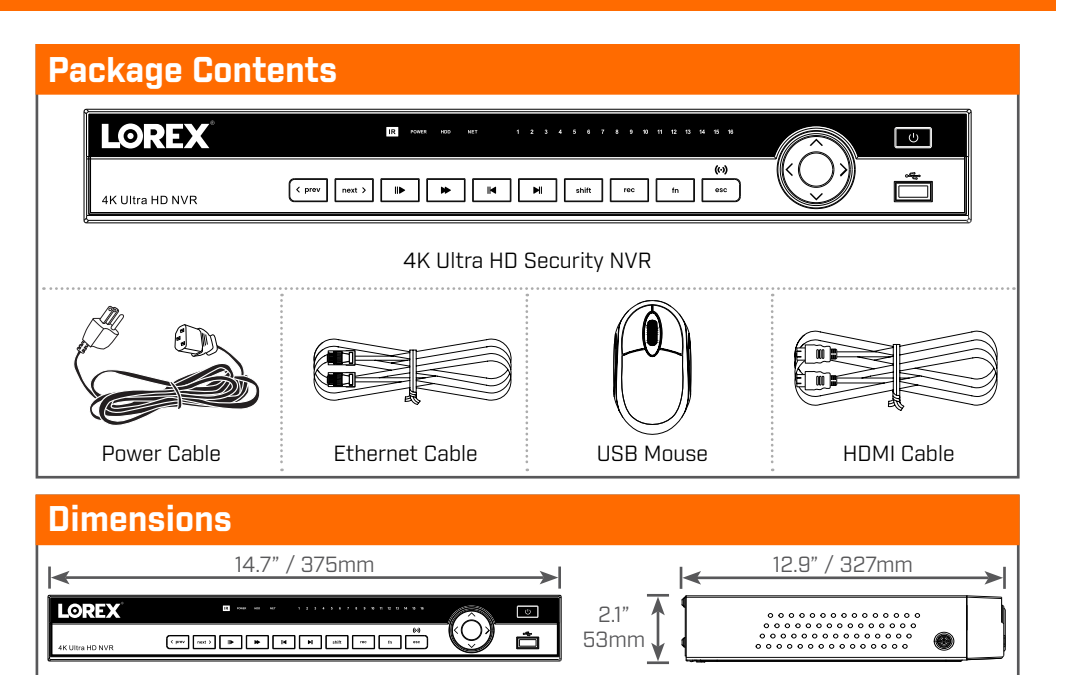

## Setting Up Your Recorder

See the steps below (expanded instructions to the right) to complete initial setup of the recorder:

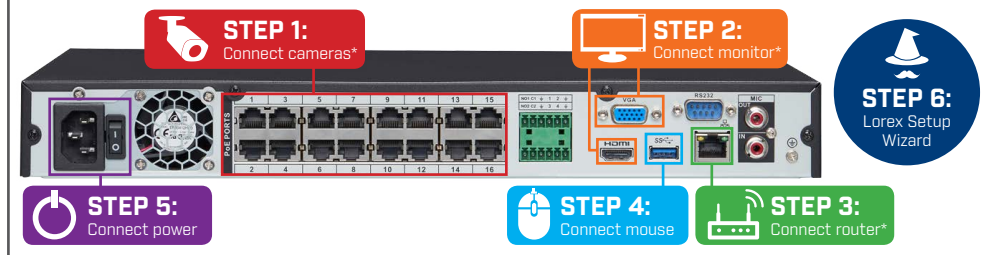

For camera compatibility information, visit <u>lorex.com/compatibility</u>. \* Not included / sold separately.

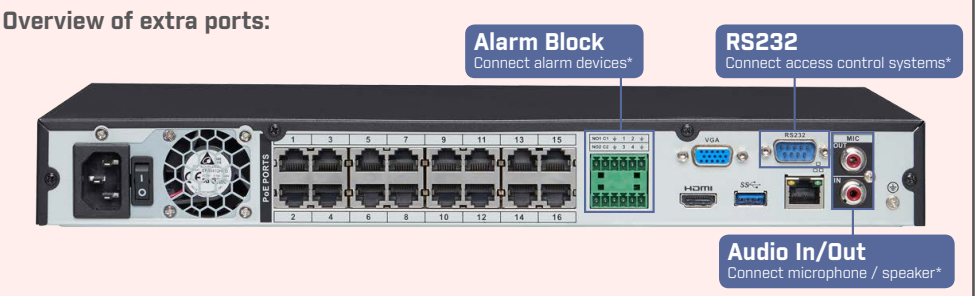

NOTE: For full instructions on using the extra ports, please refer to your security recorder's

Back panels shown below are for illustration only. Your recorder's back panel may appear different, with all the same ports in different locations.

# STEP 1: Connect cameras\*

Test your cameras prior to selecting a permanent mounting location by temporarily connecting the cameras and cables to your NVR using one of the following 2 methods:

a. Connect cameras directly to the recorder (recommended).

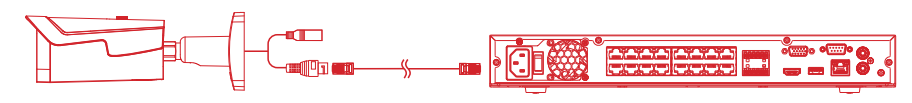

b. Connect cameras to a PoE switch or router on your network (not included).

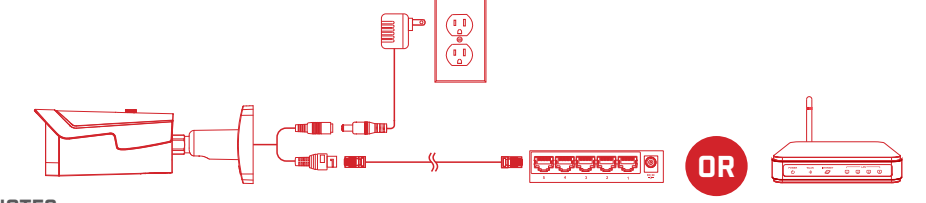

#### NOTES:

- It may take up to 1 minute for cameras to start up and transmit video to your recorder.
- This guide covers connecting IP cameras to your security recorder only. For full instructions
  on installing your cameras, please refer to your camera's documentation at <u>lorex.com</u>.
- Connecting cameras to a router, or a network switch without PoE, requires a power adapter for each camera. Refer to your camera's documentation at <u>lorex.com</u> for the correct power adapter model number.

# STEP 2: Connect monitor\*

Connect the recorder to a monitor using the included HDMI cable or a VGA cable (not included). The HDMI port supports up to 4K resolution, and VGA supports up to 1080p.

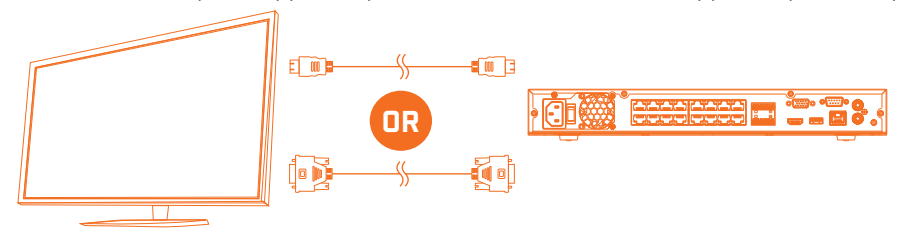

**IMPORTANT:** To optimize picture quality, set the recorder's video output to match the resolution of your monitor. See the section **Changing the Recorder's Output Resolution** on the rear for details.

# \_\_\_` STEP 3: Connect router\*

Connect the recorder to your router using the included Ethernet cable.

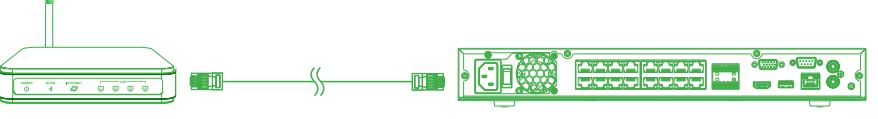

NOTES:

- If you are using a PoE switch, ensure the switch is connected to the same network as your recorder.
- To receive automatic firmware updates and enable remote viewing with mobile apps, a high speed Internet connection is required (minimum upload speed of 5Mbps required for 4K viewing; 3.5Mbps for lower resolutions). All other system features can be used without an Internet connection.

# 🕒 🛛 STEP 4: Connect mouse

Connect the included mouse to a USB port on the recorder.

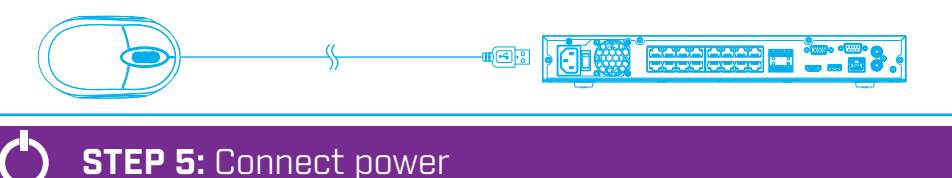

Use the included power adapter to connect the recorder to a nearby outlet. Turn the recorder on using the power switch on the back panel.

|--|--|

# STEP 6: Lorex Setup Wizard 🖳

When you first power up your recorder, the <u>Lorex Setup Wizard</u> will begin. The Wizard will help you configure core system settings.

instruction manual at <u>lorex.com</u>.

# Need Help?

Visit us online for up-to-date software and complete instruction manuals

Search for the model number of your product

2

3

4

Visit lorex.com

Click on your product in the search results

Click on the **Downloads** tab

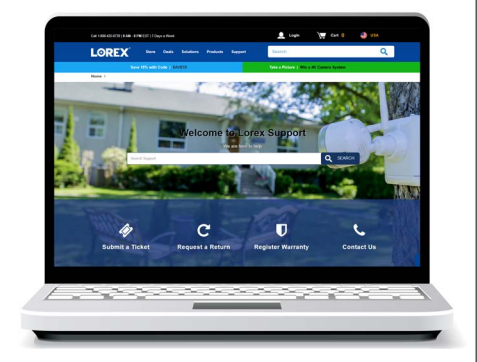

Copyright © 2019 Lorex Corporation As our products are subject to continuous improvement, Lorex reserves the right to modify product design specifications and prices, without notice and without incurring any obligation. E&OE. All rights reserved.

N881\_QSG\_EN\_R1

You will also create a secure password. For future reference, it is recommended that you record your password here:

#### Record your password below and store in a secure place:

## Reference: Quick Access to System Information

To quickly open a window that displays vital system information such as device ID, model number, firmware version, and IP address:

- OR

• Press the button on the front panel of the recorder.-

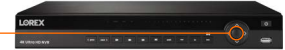

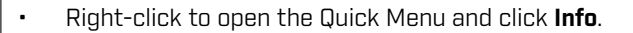

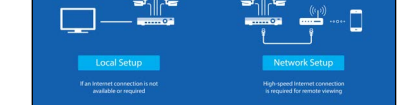

Setup Wizard

LOREX

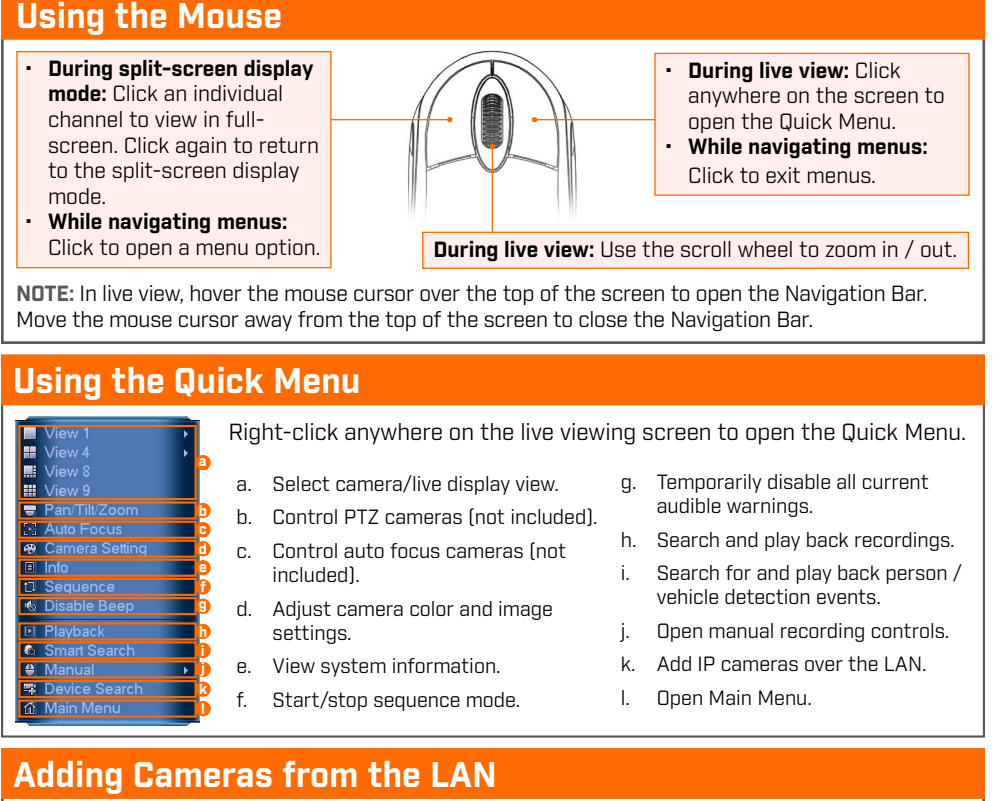

Follow the steps below to add cameras that are not directly connected to the Power over Ethernet (PoE) ports on the back of the recorder.

NOTE: Please visit lorex.com/compatibility for a list of compatible Lorex IP cameras.

#### To add cameras from the LAN:

- 1. Connect the camera to a router or switch on the same network as the recorder.
- 2. Right-click and select **Device Search**. If prompted, log in using the system user name (default: **admin**) and your new, secure password.
- 3. Configure the following:

#### a. Click Device Search.

- b. Check the camera(s) you would like to add.
- c. Click Add. The status indicator turns green to show the camera is successfully connected.
- d. The added device(s) will appear in the Added Device list. Right-click to exit to live view.

**NOTE:** If the icon in the **Status** column appears red, there may be a password issue with the camera. Select the camera and click **Reconnect IPC**.

## **Playback and Search**

Search through and play video recordings from the hard drive.

#### To search for and play recordings:

- 1. From live view, right-click and then click **Playback**. If prompted, log in using the system user name (default: **admin**) and your new, secure password.
- 2. Configure the following:
  - a. Use the calendar on the right to select the date to playback.
  - b. Check channels you want to play back. Click the grey icon beside each selected channel to select Main Stream (M) or Sub Stream (S) video quality.
  - c. Click inside the video bar to select the playback time. Playback starts immediately at the selected time.

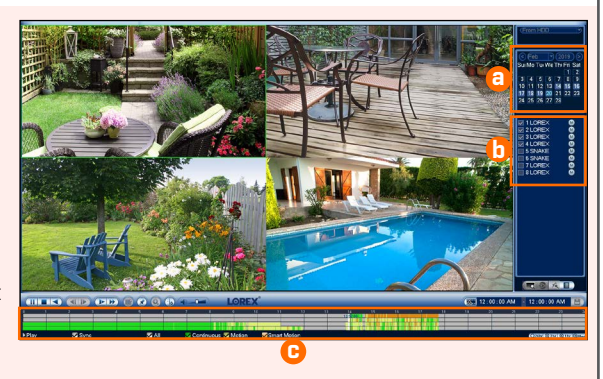

### Advanced Motion Detection & Deterrence Settings

Configure advanced motion detection and/or active deterrence settings. For a complete list of compatible cameras, navigate to your recorder series at **lorex.com/compatibility**.

#### To configure advanced person/vehicle detection or active deterrence:

- 1. In live view, right-click and click **Main Menu**. If prompted, log in using the system user name (default: **admin**) and your new, secure password.
- 2. Click \_\_\_\_, then select EVENT. Select the SMD/Deterrence tab.
- 3. Configure the following:

**Option 1:** Advanced Person/Vehicle Detection Cameras

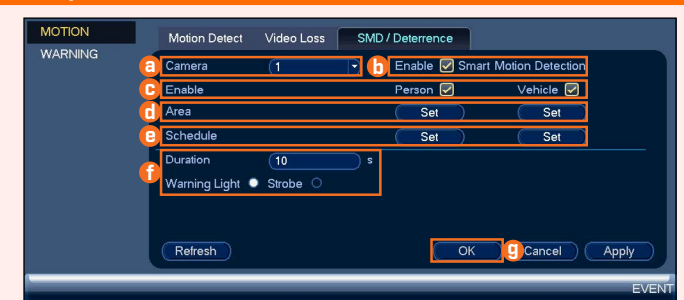

- a. Select the channel of a connected camera d. Click **Set** next to **Area** to set active areas for person and vehicle detection. See **Figure 1**
- b. Check Enable next to Smart Motion Detection.
- c. Check Enable next to Person and/or Vehicle.

**IMPORTANT:** A maximum of 8 channels will support person/vehicle detection at once.

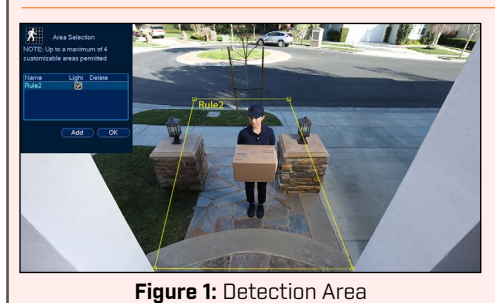

- person and/or vehicle detection. See Figure 1 below for details.
  e. Click Set next to Schedule to set a weekly schedule for person and/or vehicle detection.
- f. Set preferences for the warning light and siren.

See Figure 2 below for details.

- g. Click **OK**.
- Click **Add** to set an area for person or vehicle detection on the selected channel. Click-and-drag the corners to resize the area.
- For most accurate results, set an area where objects of interest will move within the bounding box as well as into / out of.
- Check **Light** next to a rule to flash the camera's warning light when an object is detected.
- See your camera's documentation for optimal camera positioning for person and vehicle detection.

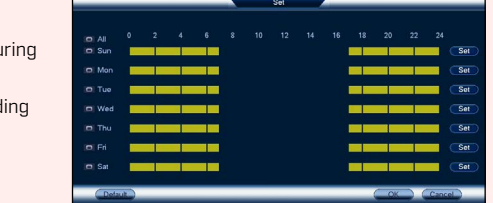

Figure 2: Schedule

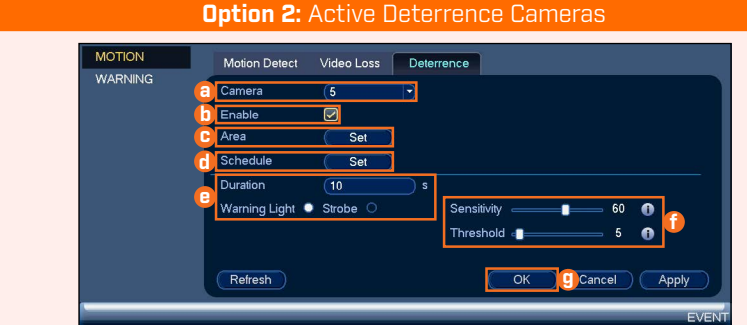

a. Select the channel of a connected deterrence camera.

#### b. Check Enable.

c. Click Set next to Area to set active areas for person and/or vehicle detection. See Figure 3 below for details.

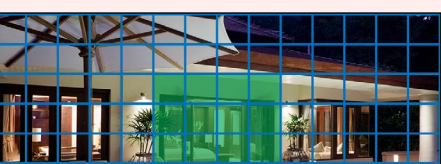

- Click Set next to Schedule to set a weekly schedule for person and/or vehicle detection. See Figure 2 above for details.
- e. Set preferences for the warning light and siren.
- f. Set Sensitivity and Threshold levels to your preference.g. Click OK.
  - The camera image appears with a grid overlay. The green area is the active area for deterrence.
    - Click or click-and-drag to add / remove boxes from the active area.
  - In Figure 3, only motion around the doorway will

# Backup

Back up recordings from the hard drive to a USB flash drive (not included).

 Port 0
 35000 E

 Stood E

 Port 3
 E

 Port 4
 E

 Port 5
 L

 Port 7
 E

 Port 8
 E

 Port 7
 E

 Port 8
 E

 Port 7
 E

 Port 8
 E

 Port 9
 E

 Port 9
 E

 Port 9
 E

 Port 9
 E

 Port 9
 E

 Port 9
 E

 Port 9
 E

 Port 9
 E

 Port 9
 E

 Port 9
 E

 Port 9
 E

 Port 9
 E

 Port 9
 E

 Port 9
 E

 Port 9
 E

 Port 9
 E

 Port 9
 E

 Port 9
 E

 Port 9
 E

 Port 9
 E

 Port 9
 E

 Port 9
 E

 Port 9
 E

 Port 9
 E
 </t

Click **OK** when finished.

Delete (Import Export Reconnect IPC)

#### To back up recordings:

- 1. Insert a USB flash drive (not included) into a free USB port on the recorder.
- 2. From live view, right-click and then click **Main Menu**. If prompted, log in using the system user name (default: **admin**) and your new, secure password.
- 3. Click **E**, then click **BACKUP**.
- 4. Configure the following:
  - a. Select the type and quality of recordings to search for.
  - b. Select the channel(s) to search by.
  - c. Select a **Start Time** and **End Time** for your search.
  - d. Choose a file format for your backed up files.
  - e. Click **Add** to see recordings that match your search.
  - f. Check boxes next to recordings you want to back up, then click Start. You may also click
     Onekey Backup to back up all files that match your search.

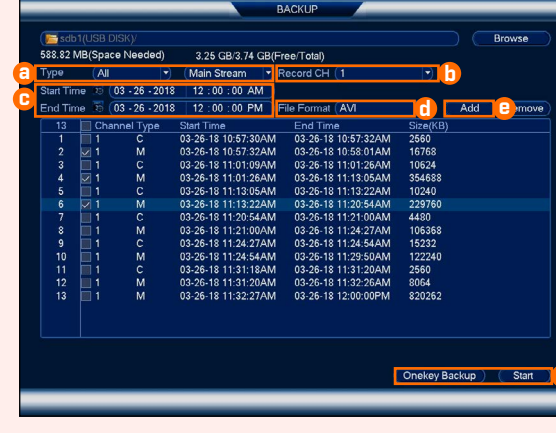

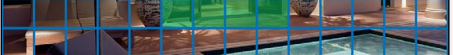

- trigger the warning light.
- Right-click when finished.

Figure 3: Deterrence Area

To set off all connected deterrence cameras' warning lights and sirens, press and hold the **ESC** button for 3 seconds.

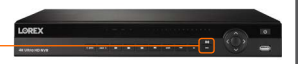

## **Changing the Recorder's Output Resolution**

The system will automatically match the resolution of the connected monitor the first time you use the recorder.

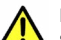

IMPORTANT: If you need to switch the monitor, make sure you set the recorder to an output resolution supported by the new monitor before switching.

#### To change the recorder's output resolution:

- 1. From live view, right-click and then click **Main Menu**. If prompted, log in using the system user name (default: **admin**) and your new, secure password.
- 2. Click **Display**, then configure the following:
  - Set Resolution to match the highest resolution supported by your monitor. For example, select 3840×2160 for 4K monitors, or 1920×1080 for 1080p.
  - b. Click **OK**. The recorder will restart before changes take effect.

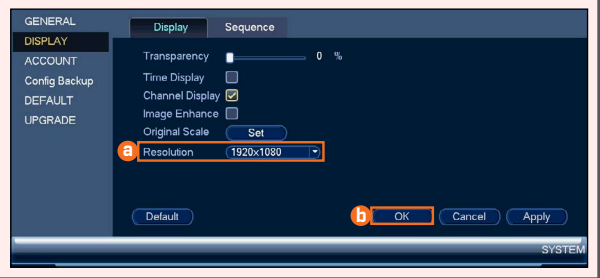